# Business Online Banking User Guide How to Unlock Users and Change Passwords

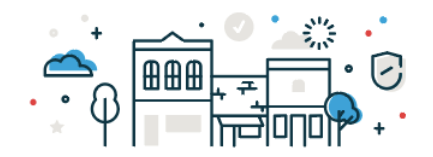

## To Change a Users Password, log into online banking and go to Administration > Company Administration

#### 1. Click on User ID to access the User's Profile.

| CHOICE BANK Welcome Reports Money Movement Account Service: Administration                                                                                                    |                                                                |                                    |              |
|----------------------------------------------------------------------------------------------------|----------------------------------------------------------------|------------------------------------|--------------|
|                                                                                                    | Communications                                                 |                                    |              |
| Company Administration Manage Users Account Information Express Account Management Approval Settin                                                                                                    | Company Administration                                         | id Login Report ACH File SEC Codes |              |
| User Administration Review the options listed below for available user administration tasks. To quickly entitle a new account for o New User You will have an opportunity to copy an existing user during the process. | Service Administration<br>on<br>Manage mobile banking settings | inagement.                         |              |
| Manage Existing Users To manage a user's profile, roles, service & accounts, system access, or change limits, click on the appropria User ID First Name                                                                | te user ID.<br>Last Name                                       | Status                             |              |
| JANEDOE Jane                                                                                                    | Doe                                                            | Active S                           | ystem Access |

## 2. Click on **Edit** icon.

| User Profile                                                                           |                                                                                                  |
|----------------------------------------------------------------------------------------|--------------------------------------------------------------------------------------------------|
| To edit the user's profile, click the appropriate edit link. To delete the user, cl    | ick "Delete User". To modify the user's system access, click the edit link for User Information. |
| To view a different user profile, return to $\underline{\text{User Administration}}$ . |                                                                                                  |
| User Information                                                                       |                                                                                                  |
| Name:                                                                                  | Jane Doe                                                                                         |
| User ID:                                                                               | JANEDOE                                                                                          |
| User Status:                                                                           | Active                                                                                           |
|                                                                                        |                                                                                                  |

## 3. Enter the **new Password**.

| Edit User Info                                  |   |
|-------------------------------------------------|---|
| Edit user information and click "Save Changes". |   |
| Return to User Profile                          |   |
| User: JANEDOE (Jane Doe)                        |   |
| User Information                                |   |
| Password (Optional)                             | ø |
| Confirm Password (Optional)                     | Ø |
| First Name<br>Jane                              |   |
| Last Name<br>Doe                                |   |
| Additional Information (Optional)               |   |
| User Locked (Optional)                          |   |
| Save Changes Cancel                             |   |

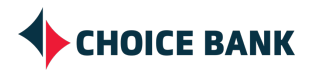

4. Save Changes.

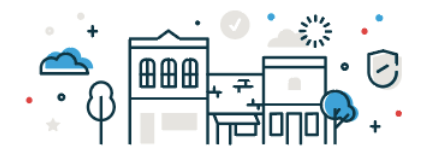

**Note**: The Users status must be **Active** in order to change passwords. If status is **Locked**, follow the steps below.

## To Unlock a User, go to Administration > Company Administration (Same initial steps as above)

#### 1. If the Status of the User is Locked, click on User ID to access the User's Profile.

| Manage Existing Users                                                                                                    |            |           |        |               |
|----------------------------------------------------------------------------------------------------|------------|-----------|--------|---------------|
| To manage a user's profile, roles, service & accounts, system access, or change limits, click on the appropriate user ID. |            |           |        |               |
| User ID                                                                                                    | First Name | Last Name | Status |               |
| JANEDOE                                                                                                    | Jane       | Doe       | Active | System Access |
| MARKETING                                                                                                    | Shelley    | Szudera   | Active | System Access |
| PRIMARYADMIN                                                                                                    | Primary    | Admin     | Active | System Access |
| SALLYSMITH                                                                                                    | Sally      | Smith     | Locked | System Access |

#### 2. Click on the **Edit** icon.

| User Profile                                                                  |                                                                                                    |
|-------------------------------------------------------------------------------|----------------------------------------------------------------------------------------------------|
| To edit the user's profile, click the appropriate edit link. To delete the us | er, click "Delete User". To modify the user's system access, click the edit link for User Information. |
| To view a different user profile, return to User Administration.              |                                                                                                    |
| User Information                                                              |                                                                                                    |
| Name:                                                                         | Sally Smith                                                                                            |
| User ID:                                                                      | SALLYSMITH                                                                                             |
| User Status:                                                                  | Locked                                                                                                 |

### 3. Uncheck the box for User Locked.

| Edit User Info                                  |   |
|-------------------------------------------------|---|
| Edit user information and click "Save Changes". |   |
| Return to User Profile                          |   |
| User: SALLYSMITH (Sally Smith)                  |   |
| User Information                                |   |
| Password (Optional)                             | 8 |
| Confirm Password (Optional)                     | 8 |
| First Name<br>Sally                             |   |
| Last Name<br>Smith                              |   |
| Additional Information (Optional)               |   |
| User Locked (Optional)                          |   |
| Save Changes Cancel                             |   |

4. Save Changes.

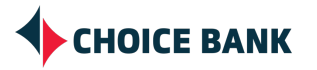

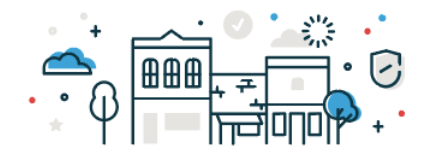

## **Questions & Contact Information**

If you have any questions regarding adding Users, please contact your Account Manager or the Cash Management Team

Phone 763.210.7775 Email cmteam@bankwithchoice.com

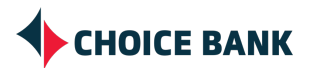